# PAPERCUT COMMENT ÇA MARCHE ?

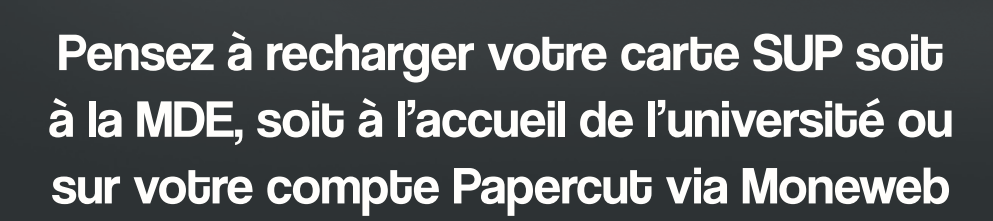

PaperCut

### **SCANNER**

- 1. Placez votre carte étudiante ou de lecteur sur l'emplacement indiqué sur l'appareil
- 2. Sélectionnez «envoi image» sur l'écran du copieur
- 3. Appuyez sur «saisir adresse»
- 4. Sélectionnez «courrier électronique» puis «A»
- 5. Saissisez le courriel destinataire de votre scan
- 6. Posez le document sur la vitre d'exposition ou le chargeur automatique
- 7. Lancez votre scan en appuyant sur le bouton

## **IMPRIMER DEPUIS TON APPAREIL**

- 1. Depuis n'importe quel appareil connecté au Wifi UNC, rendez-vous sur papercut.unc.nc
- 2. Connectez-vous avec votre identifiant UNC
- 3. Sélectionnez les options d'impression (couleurs, format, nombre de copies) et les documents
- 4. Cliquez sur le bouton « envoyer et terminer »
- 5. Récupérez vos documents à n'importe quelle imprimante en badgant avec votre carte étudiante ou de lecteur

## IMPRIMER DEPUIS UN POSTE INFORMATIQUE BU

- 1. Depuis un poste informatique de la BU, connectez-vous avec votre identifiant UNC
- 2. Choisissez vos documents
- 3. Sélectionnez l'imprimante ETUPAPERCUT
- 4. Cliquez sur le bouton « envoyer et terminer »
- 5. Récupérez vos documents à n'importe quelle l'imprimante en badgant avec votre carte étudiante ou de lecteur

### PHOTOCOPIER

- 1. Placez votre carte étudiante ou de lecteur sur l'emplacement indiqué sur l'appareil
- 2. Placez votre document sur la vitre d'exposition ou le chargeur automatique
- 3. Sélectionnez le mode d'impression (recto/verso par exemple)
- 4. Programmez le nombre de copie
- 5. Appuyez sur le bouton pour lancer la copie
- 6. Récupérez vos copies et votre carte